## TCQ2000 3.5. General

## ¿Cómo podemos eliminar el seguimiento a un archivo?

Para poder eliminar el seguimiento económico a un archivo podremos hacerlo con el asistente para copias que permite realizar estas operaciones.

Para acceder al asistente de copias, nos debemos situar en el menú general, opción **Copias**, sub opción **Obras**.

| Gen | eral                           |        |            |
|-----|--------------------------------|--------|------------|
|     | Nuevo                          | Ctrl+N |            |
|     | Abrir                          | Ctrl+O |            |
|     | Suprimir                       |        |            |
|     | Configuración copiar/pegar     |        |            |
|     | Índices y fórmulas             | •      |            |
|     | Plantillas                     |        |            |
|     | Gestión plantillas de listados |        |            |
|     | Gestión de logos               |        |            |
|     | Ficheros TCQ                   | •      |            |
|     | Copias                         | •      | Obras      |
|     | Buscar obra                    |        | Ofertas    |
|     | Convertir moneda               |        | Plantillas |
|     | Selección de módulos           |        | Diario     |
|     | Salir                          |        |            |

Clicando en esta opción, el programa iniciará el asistente de copias.

| Asistente para copias       |                                                    |            |                                           |  |  |  |  |  |  |  |  |  |
|-----------------------------|----------------------------------------------------|------------|-------------------------------------------|--|--|--|--|--|--|--|--|--|
|                             | Seleccione el origen de la copia.                  |            |                                           |  |  |  |  |  |  |  |  |  |
|                             |                                                    |            |                                           |  |  |  |  |  |  |  |  |  |
| C:\Users\MVi                | C:\Users\MVillegas.ITEC\Documents\ITeC\TCQ\TCQ.TCQ |            |                                           |  |  |  |  |  |  |  |  |  |
| Seleccione<br>diferentes fi | las obi<br>Itros                                   | as que qui | ere traspasar. Si lo desea, puede aplicar |  |  |  |  |  |  |  |  |  |
| Filtros                     |                                                    |            |                                           |  |  |  |  |  |  |  |  |  |
| Filtro<br>Código            |                                                    |            |                                           |  |  |  |  |  |  |  |  |  |
|                             |                                                    |            |                                           |  |  |  |  |  |  |  |  |  |
| Plantilla                   | Moned                                              | Código     | Descripción BPTS ( 🔺                      |  |  |  |  |  |  |  |  |  |
|                             | Euro                                               | 00         |                                           |  |  |  |  |  |  |  |  |  |
|                             | Euro                                               | 000        |                                           |  |  |  |  |  |  |  |  |  |
|                             | Euro                                               | 0000000000 |                                           |  |  |  |  |  |  |  |  |  |
|                             | Euro 00777 00000                                   |            |                                           |  |  |  |  |  |  |  |  |  |
|                             | Euro 11                                            |            |                                           |  |  |  |  |  |  |  |  |  |
|                             |                                                    |            |                                           |  |  |  |  |  |  |  |  |  |
| •                           |                                                    |            |                                           |  |  |  |  |  |  |  |  |  |
|                             |                                                    |            |                                           |  |  |  |  |  |  |  |  |  |
| < A <u>n</u> terior         | <u></u>                                            | guiente >  | Aceptar <b>Cancelar</b>                   |  |  |  |  |  |  |  |  |  |

El primer paso del asistente solicita al usuario el origen de la copia. Si el original es situado en el disco duro del ordenador, debéis seleccionar **Archivo**.

Las obras que queráis copiar deberán ser marcadas en la casilla gris de la izquierda, como aparece en la figura superior.

Después de haber efectuado esta operación, ya podréis pulsar el botón **Siguiente** y aparecerá la segunda ventana del asistente de copias.

| Asistente para o                  | copias          |                 |             |                      |  |  |  |  |  |  |
|-----------------------------------|-----------------|-----------------|-------------|----------------------|--|--|--|--|--|--|
| Seleccione el destino de la copia |                 |                 |             |                      |  |  |  |  |  |  |
| Q                                 |                 |                 | 6           |                      |  |  |  |  |  |  |
| <ul> <li>Archivo</li> </ul>       | C Servidor      | C Disquete      | C Comprimir | C Correo electrónico |  |  |  |  |  |  |
| C:\Users\MVille                   | egas.ITEC\Docur | ments\ITeC\TCQ\ | TCQ.TCQ     |                      |  |  |  |  |  |  |
|                                   |                 |                 |             |                      |  |  |  |  |  |  |
|                                   |                 |                 |             |                      |  |  |  |  |  |  |
|                                   |                 |                 |             |                      |  |  |  |  |  |  |
|                                   |                 |                 |             |                      |  |  |  |  |  |  |
|                                   |                 |                 |             |                      |  |  |  |  |  |  |
|                                   |                 |                 |             |                      |  |  |  |  |  |  |
|                                   |                 |                 |             |                      |  |  |  |  |  |  |

En este segundo paso, el asistente de copias solicita al usuario el tipo de copia que desea efectuar sobre la obra o las obras seleccionadas.

• Archivo: si escogéis esta opción, el programa efectuará una copia sobre un fichero accesible desde el ordenador (en el mismo ordenador o dentro de la red local, si se tiene acceso). Con el botó indicaremos la ubicación del fichero de destino en la franja de texto inferior.

• **Servidor:** esta opción sólo está operativa si trabajamos sobre una licencia SQL-Server de **TCQ2000**. Permite indicar el servidor y el fichero SQL-Server destino de la copia.

• **Disquete:** indica que debéis efectuar la copia en un disquete en formato **TCQ2000**. Las copias de obras realizadas en disquete con este formato sólo son compatibles con **TCQ2000** y no pueden ser leídas desde otras aplicaciones.

• **Comprimir:** si seleccionáis esta opción, el programa comprimirá los datos de las obras seleccionadas en un fichero para cada obra con extensión ZIP. Hace falta que indiquemos con el

botón el directorio que ha de contener el fichero resultante. El nombre del fichero comprimido está formado por código de la obra. más la fecha (MMAA) del momento en que se hace la copia. A continuación se ha añadido un dígito **O** para indicar el tipo de obra (obra, oferta, oferta variante). Se añaden dos dígitos para indicar, el número de periodo a que corresponde la obra. Si la obra es en fase de planificación, los dígitos serán 00, y si es en fase de progreso, **01** o **02**, etc, coincidiendo con el número de certificación. Al final se añade la extensión **.ZIP**.

• **Email:** indica que la copia será enviada directamente por correo electrónico. Al final del proceso de copia, se iniciará el programa de correo electrónico habitual para realizar el envío de la copia.

Después de seleccionar el destino de la copia pulsar el botón **Siguiente**. Aparecerá una ventana que permite cambiar el nombre de las obras seleccionadas para realizar la copia.

| Asistente para copias                                                                   |                                                     |
|-----------------------------------------------------------------------------------------|-----------------------------------------------------|
| NAME MANN<br>NAME MANN<br>NAME MANN<br>NAME MANN<br>NAME MANN<br>NAME MANN<br>NAME MANN | Puede cambiar si lo desea, los<br>códigos a copiar. |
| Código orio                                                                             | gen Nuevo código                                    |
| 11 0.0 BASE BAS                                                                         | SE 11 0.0 BASE BASE                                 |
|                                                                                         |                                                     |
|                                                                                         |                                                     |
|                                                                                         |                                                     |
|                                                                                         |                                                     |
|                                                                                         |                                                     |
| < Anterior Siguient                                                                     | e > <u>C</u> ancelar                                |

Después de cambiar (si hace falta) el nombre a las obras, en pulsar el botón **Siguiente** aparecerá la ventana que permite de modificar los parámetros de copia de las obras seleccionadas.

| Asistente para cop                                                                                                    | ias             |                  |                 |                     |           |               |   |   |          |             |      |      |
|----------------------------------------------------------------------------------------------------|-----------------|------------------|-----------------|---------------------|-----------|---------------|---|---|----------|-------------|------|------|
| Puede cambiar si lo desea, los<br>parámetros de funcionamiento de<br>cada una de las obras<br>seleccionadas para la copia. |                 |                  |                 |                     |           |               |   |   |          |             |      |      |
| Código origen                                                                                                    | Comp            | Precio<br>s cero | Fijar<br>precio | Desfijar<br>precios | Sin<br>CT | Sin<br>gráfic | В | Ρ | s        | Т           | Q    | Mon  |
| 11 0.0 BASE BAS                                                                                                    |                 |                  |                 |                     |           |               | V | V | V        | V           | V    | Euro |
| •                                                                                                    |                 |                  |                 |                     |           |               |   |   |          |             | 1    | ►    |
| < A <u>n</u> terior                                                                                                    | ( <u>S</u> igui | ente >           | ]               |                     | Ace       | eptar         |   |   | <u>!</u> | <u>C</u> an | cela | ır   |

Estos parámetros son los siguientes:

**Comp:** permite cambiar los parámetros de comportamiento de la obra, que impliquen restricciones específicas.

**Precios cero:** si seleccionáis esta casilla, se realiza una copia sin precios (precios a cero) de la obra seleccionada.

**Fijar precios:** si seleccionáis esta casilla, los precios de la obra quedan fijados. Los precios de una unidad de control copiada con los precios fijados sólo podrán ser modificados por un usuario con permisos para cambiar precios fijados.

Desfijar precios: esta opción elimina la marca creada por la opción Fijar precios.

**Sin CT:** si seleccionáis esta opción, la copia de la obra pierde las condiciones técnicas de los precios. Esta opción ahorra espacio de disco.

**Sin gráficos:** si seleccionáis esta opción, la copia de la obra pierde los gráficos asociados a los elementos constructivos. Esta opción ahorra espacio de disco.

**B**: si seleccionáis esta casilla, se copiará el banco de precios de la obra.

P: si seleccionáis esta casilla, se copiará el presupuesto de la obra.

**S**: si seleccionáis esta casilla, se copiará el seguimiento económico de la obra. Por tanto si lo demarcáis, automáticamente se marcará **Desfijar precios** y copiará el archivo sin el seguimiento económico de la obra.

| Asistente para copias                                                                                                    |                  |                 |                     |           |               |   |   |   |     |      |      |
|----------------------------------------------------------------------------------------------------|------------------|-----------------|---------------------|-----------|---------------|---|---|---|-----|------|------|
| Puede cambiar si lo desea, los<br>parámetros de funcionamiento de<br>cada una de las obras<br>seleccionadas para la copia. |                  |                 |                     |           |               |   |   |   |     |      |      |
| Código origen Com                                                                                                    | Precio<br>s cero | Fijar<br>precio | Desfijar<br>precios | Sin<br>CT | Sin<br>gráfic | В | Ρ | s | Т   | Q    | Mon  |
| 11 0.0 BASE BAS                                                                                                    |                  |                 |                     |           |               | Ľ | r |   | Ľ   | Ľ    | Euro |
| •                                                                                                    |                  |                 |                     |           |               |   |   |   |     | 1    | Þ    |
| < Anterior Sig                                                                                                    | uiente >         | 1               |                     | Ace       | eptar         | 1 |   |   | Can | cela |      |

T: si seleccionáis esta casilla, se copiará el plan de trabajo de la obra.

**Q:** si seleccionáis esta casilla, se copiará la cualidad de la obra.

Después de marcar les casillas necesarias, pulsar el botón Siguiente.

El asistente de copias deberá finalizar. Para iniciar la copia, pulsar el botón Aceptar.

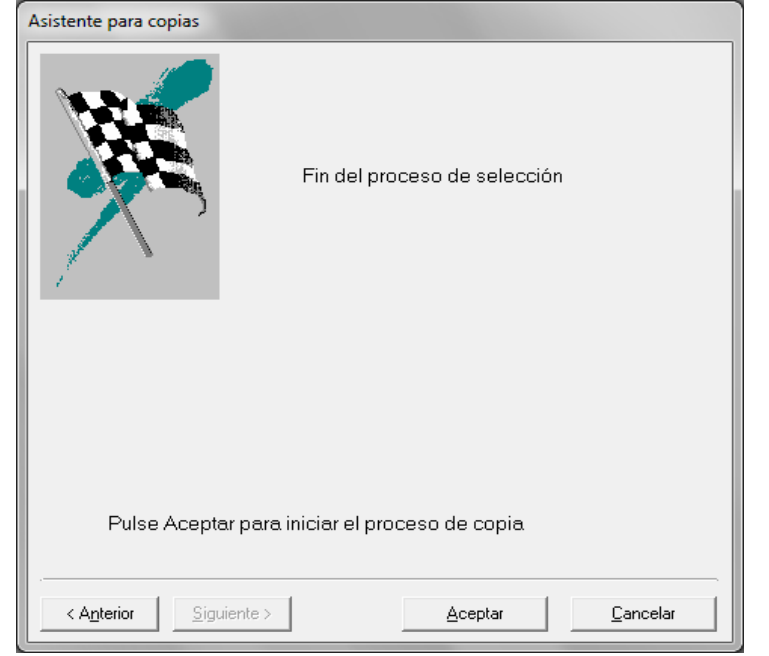